## **1.1 Wie melde ich mich im Mitarbeiterportal an?**

0

Nutzen Sie den Standardbrowser Edge, der sich in der unteren Bildschirmleiste befindet Der Link zur MACH-Anmeldeoberfläche lautet <u>https://buwe-p-web.erp.hs-itz.de/MACHWeb/</u> <u>Empfehlung</u>: Legen Sie sich den Link in Ihren Favoriten an siehe Frage 1.3

| Anmeldung    |                               |          |
|--------------|-------------------------------|----------|
| Datenbank    | <ul> <li>BUW_prd_0</li> </ul> | ~        |
| Anmeldemodul | OpenID Connect                | ~        |
| Benutzername |                               |          |
| Kennwort     |                               |          |
|              | Startanwendung ignor          | ieren    |
|              |                               | Anmelden |

| Anmelden bei Login für Dienste<br>der Thüringer Hochschulen                                                                                |  |
|----------------------------------------------------------------------------------------------------|--|
| Benutzername (Uni Weimar)                                                                                                    |  |
| Passwort                                                                                                    |  |
| Anmeldung nicht speichern<br>Die zu übermittelnden<br>Informationen anzeigen, damit ich<br>die Weitergabe gegebenenfalls<br>ablehnen kann. |  |
| Anmelden                                                                                                    |  |

Wählen Sie im Feld Datenbank "BUW\_prd\_0" und im Feld Anmeldemodul "OpenID Connect" aus und bestätigen Sie die Eingabe durch Klick auf dem Feld Anmelden.

Sie werden auf die Eingabemaske der Bauhaus-Universität Weimar weitergeleitet, in die Sie Ihr Uni-Login (Benutzername und Passwort) eingeben.

Sofern das MACH meinERP noch nicht direkt gestartet wird (in den Benutzereinstellungen auswählbar) klicken sie in der sich öffnenden Web1-Anwendung oben rechts auf das MACH-Symbol.

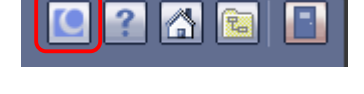

Damit sind Sie im MACH-System angelangt.

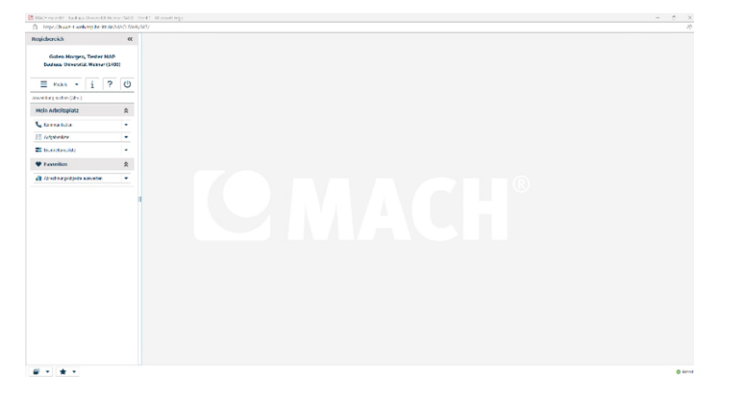

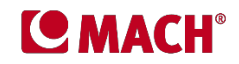